# CIMC auf FMC konfigurieren und häufige Probleme beheben

| Inhalt                 |  |
|------------------------|--|
| Einleitung             |  |
| <u>Voraussetzungen</u> |  |
| <u>Anforderungen</u>   |  |
| Verwendete Komponenten |  |
| Konfigurieren          |  |
| Standardkennwörter     |  |
| <u>Fehlerbehebung</u>  |  |
|                        |  |

# Einleitung

In diesem Dokument wird die Konfiguration von CIMC (Cisco Integrated Management Controller) auf FMC sowie die Behebung gängiger Probleme beschrieben.

## Voraussetzungen

Beachten Sie, dass der CIMC nur auf einem physischen FMC konfiguriert werden kann.

Einige FMCs werden mit einer veralteten Version von CIMC ausgeliefert, und die einzige Möglichkeit, diese zu aktualisieren, besteht darin, den BIOS-Hotfix zu verwenden: Cisco\_Firepower\_Mgmt\_Center\_BIOSUPDATE\_XXX\_EN-11.sh.REL.tar (In Version 6.2.3 lautet der Dateiname: Sourcefire\_3D\_Defense\_Center\_S3\_BIOSUPDATE\_623\_EL-7.sh.REL.tar).

Der Hotfix ist als 7.4 gekennzeichnet (bis auf die Ausnahme unter 6.2.3, die als 7.1 gekennzeichnet ist). Das Gerät wird jedoch nicht auf diese Version aktualisiert, es wirkt sich nur auf die BIOS- und die CIMC-Version aus. Der Bug, der näher erklärt, warum er als 7.1 erkannt wird, ist Cisco Bug ID <u>CSCwd47327</u>. Dies gilt auch für Ziffer 7.4.

Adobe hat Flash-basierte Inhalte seit 2012-2011 veraltet, mit diesem Zugriff auf jede Seite mit Flash ist nicht mehr möglich.

Das Upgrade ist erforderlich, da die alten CIMC-Versionen Flash erfordern. Dies würde bedeuten, dass die Release Trains vor 3.1(3a), die den 2.2(x) Release Train enthalten, Java-basiert sind. Daher muss ein Upgrade durchgeführt werden, damit sie über die GUI wieder zugänglich sind. Diese Informationen können unter <u>Bestimmte Versionen von UCS Manager, die von Adobe Flash betroffen sind, überprüft werden</u>.

# Anforderungen

- Physischer Zugriff auf das FMC
- USB-Tastatur
- VGA-Monitor

Verwendete Komponenten

• FMC 2600

Die Informationen in diesem Dokument beziehen sich auf Geräte in einer speziell eingerichteten Testumgebung. Alle Geräte, die in diesem Dokument benutzt wurden, begannen mit einer gelöschten (Nichterfüllungs) Konfiguration. Wenn Ihr Netzwerk in Betrieb ist, stellen Sie sicher, dass Sie die möglichen Auswirkungen aller Befehle kennen.

# Konfigurieren

1. Wie eingangs erwähnt, muss sichergestellt werden, dass sich der CIMC auf einer Version befindet, die keinen Flash-Speicher benötigt. Die einzige Möglichkeit hierfür ist der Zugriff über die Benutzeroberfläche. Es wird daher empfohlen, ein Upgrade durchzuführen, wenn Sie das BIOSUPDATE noch nicht angewendet haben. Andernfalls können Sie mit Schritt 6 fortfahren.

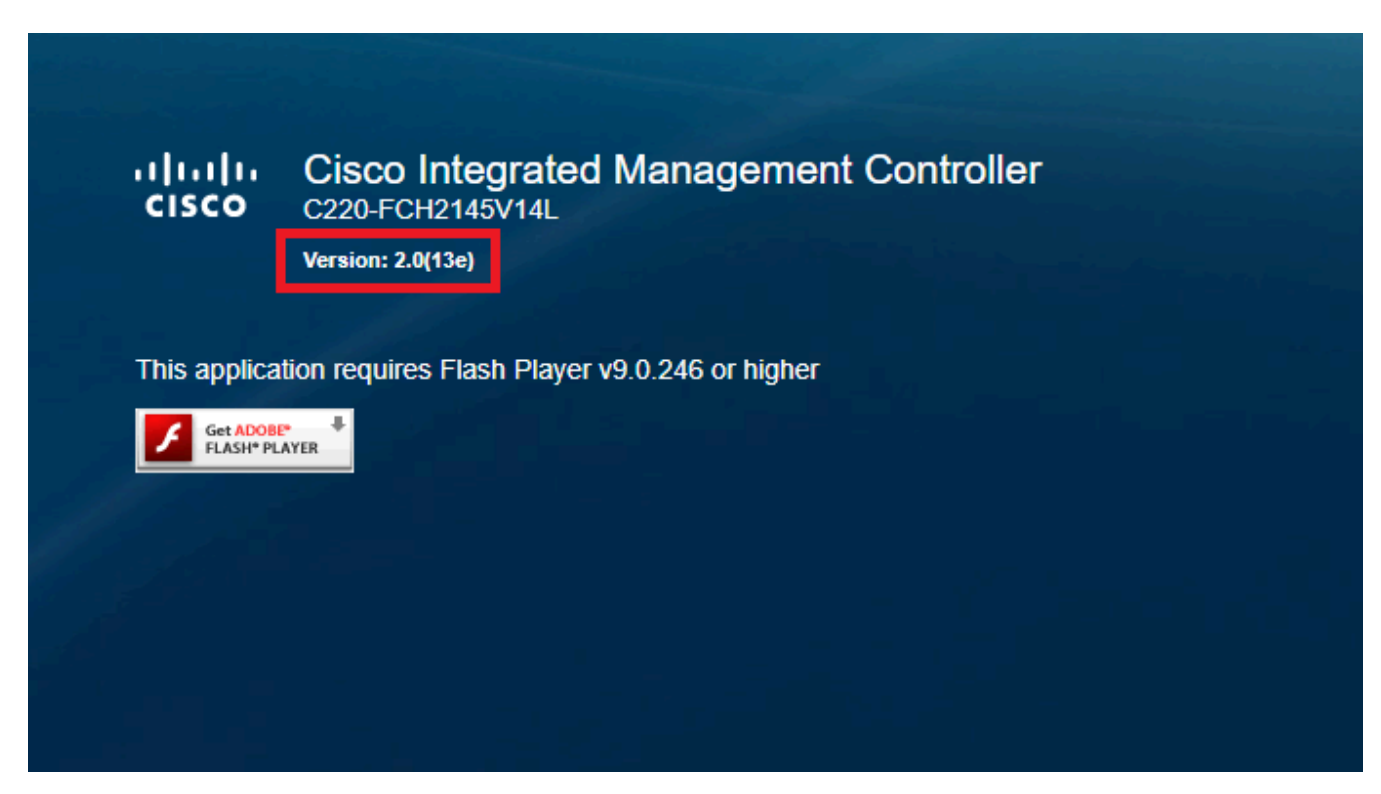

Flash-basierte CIMC-Version

### Cisco Integrated Management Controller (Cisco IMC) Information

| Hostname:         | CIMC-FMC-2600-2   |
|-------------------|-------------------|
| IP Address:       |                   |
| MAC Address:      | A4:88:73:5A:92:18 |
| Firmware Version: | 4.1(1f)           |
|                   |                   |

2. Um ein Upgrade durchzuführen, müssen Sie nach der Datei

file Cisco\_Firepower\_Mgmt\_Center\_BIOSUPDATE\_XXX\_EN-11.sh.REL.tar suchen, die sich unter der Basisversion befindet (mit Ausnahme von 6.2.3).

Beispiele:

Wenn Sie Version 7.0.3 ausführen, müssen Sie nach 7.0.0 suchen:

| Q Search                | Firepower Management Center 26                                                                                                    | 600                                                              |                       |       |
|-------------------------|----------------------------------------------------------------------------------------------------|------------------------------------------------------------------|-----------------------|-------|
| Expand All Collapse All | Release 7.0.0<br>A My Notifications                                                                                                 | Related Links an<br>Release Notes for 7.0<br>7.0.0 Documentation | nd Documentation<br>0 |       |
| 7.0.5                   |                                                                                                    |                                                                  |                       |       |
| 7.0.4                   | -                                                                                                    |                                                                  |                       |       |
| 7.0.3                   | File Information                                                                                                    | Release Date                                                     | Size                  |       |
| 7.0.2.1                 | Firepower Management Center BIOS Update Hotfix EN<br>Do not untar<br>Cisco Exercover, Momt Center, BIOSUPDATE 700, EN-11 sh PEL tar | 17-Jan-2024                                                      | 519.79 MB             | ± ₩ ∎ |
| 7.0.2                   | Advisories 📑                                                                                                    |                                                                  |                       |       |
| 7.0.1.1                 | Firepower Management Center BIOS Update Hotfix EL<br>Do not untar                                                                   | 13-Dec-2021                                                      | 517.53 MB             | ±₩∎   |
| 7.0.1                   | Cisco_Firepower_Mgmt_Center_BIOSUPDATE_700_EL-7.sh.REL.tar<br>Advisories                                                            |                                                                  |                       |       |
| 7.0.0                   | Firepower Management Center install package<br>Cisco_Firepower_Mgmt_Center-7.0.0-94-Restore.iso                                     | 26-May-2021                                                      | 2450.83 MB            | ±∵≓∎  |
| 6.7 >                   | Advisories D                                                                                                    |                                                                  |                       |       |
| 6.6                     | Firepower Management Center upgrade Do not untar Green Eineneuer Maret Center Upgrade 7.0.0.04 sh DEL tar                           | 26-May-2021                                                      | 2027.59 MB            | ±∵; ∎ |
| 6.4                     | Advisories C                                                                                                    |                                                                  |                       |       |

**BIOSUPDATE** auf 7.0.0

Wenn Sie Version 6.6.7 ausführen, müssen Sie nach 6.6.0 suchen:

| Q. Search               |   | Firepower Management Center 2600                                                                |                                          |                                         |                             |  |  |  |
|-------------------------|---|-------------------------------------------------------------------------------------------------|------------------------------------------|-----------------------------------------|-----------------------------|--|--|--|
| Expand All Collapse All | ) | Release 6.6.0                                                                                   | Related Links a                          | and Documentation<br>lease Notes        |                             |  |  |  |
| 7.0.0.1                 |   |                                                                                                 | Release Notes for 6<br>Documentation Roa | .6.0<br>dmap                            |                             |  |  |  |
| 7.0.0                   |   |                                                                                                 |                                          |                                         |                             |  |  |  |
| 6.7                     | > | We recommend upgrading to our Suggested Release, as indicated                                   | by a gold star for each pr               | oduct, to take advantage of re          | solved issues. For details, |  |  |  |
| 6.6                     | ~ | see the release notes.                                                                          |                                          | , , , , , , , , , , , , , , , , , , , , |                             |  |  |  |
| 6.6.7.1                 |   |                                                                                                 |                                          |                                         |                             |  |  |  |
| 6.6.7                   |   | File Information                                                                                | Release Date                             | Size                                    |                             |  |  |  |
| 6.6.5.2                 |   | Firepower Management Center BIOS Update Hotfix EN<br>Do not untar                               | 17-Jan-2024                              | 519.79 MB                               | ±₩∎                         |  |  |  |
| 6.6.5.1                 |   | Advisories C                                                                                    |                                          |                                         |                             |  |  |  |
| 6.6.5                   |   | Firepower Management Center BIOS Update Hotfix EL                                               | 13-Dec-2021                              | 517.53 MB                               | ± \: 🗈                      |  |  |  |
| 6.6.4                   |   | Do not untar<br>Cisco_Firepower_Mgmt_Center_BIOSUPDATE_660_EL-7.sh.REL.tar                      |                                          |                                         |                             |  |  |  |
| 6.6.3                   |   | Advisories 📑                                                                                    |                                          |                                         |                             |  |  |  |
| 6.6.1                   |   | Firepower Management Center install package<br>Cisco_Firepower_Mgmt_Center-6.6.0-90-Restore.iso | 06-Apr-2020                              | 2652.96 MB                              | ±₩∎                         |  |  |  |
| 6.6.0.1                 |   | Advisories 📑                                                                                    |                                          |                                         |                             |  |  |  |
| 6.6.0                   |   | Firepower Management Center upgrade<br>Do not untar                                             | 06-Apr-2020                              | 2087.93 MB                              | ±₩∎                         |  |  |  |
| 6.4                     | > | Cisco_Firepower_Mgmt_Center_Upgrade-6.6.0-90.sh.REL.tar<br>Advisories [5]                       |                                          |                                         |                             |  |  |  |

```
BIOSUPDATE auf 6.6.0
```

#### Wenn Sie Version 6.2.3 ausführen, können Sie sicher nach 6.2.3 suchen:

| 6.2      | ~ |                                                                                  |              |            |               |
|----------|---|----------------------------------------------------------------------------------|--------------|------------|---------------|
| 6.2.3.18 |   |                                                                                  |              |            |               |
| 6.2.3.17 |   | File Information                                                                 | Release Date | Size       |               |
| 6.2.3.16 |   | Firepower Management Center BIOS Update Hotfix EL<br>Do not untar                | 13-Dec-2021  | 517.53 MB  | ± \; ⊾        |
| 6.2.3.15 |   | Sourcefire_3D_Defense_Center_S3_BIOSUPDATE_623_EL-7.sh.REL.tar<br>Advisories [7] |              |            |               |
| 6.2.3.14 |   | Eironower Management Center ungrade from 6.1.0 or 6.2.0 to                       | 01- lun-2020 | 1835.84 MB | + \ / •       |
| 6.2.3.13 |   | 6.2.3<br>Sourcefire 3D Defense Center S3 Unorade-6.2.3-113 sh                    | 01-001-2020  | 1055.04 MD | <u>⊥ ∺</u> ∎  |
| 6.2.3.12 |   | Advisories 📑                                                                     |              |            |               |
| 6.2.3.11 |   | Firepower Management Center upgrade from 6.2.1 or 6.2.2 to                       | 01-Jun-2020  | 1835.86 MB | .+ \: ■       |
| 6.2.3.10 |   | 6.2.3<br>Do not untar                                                            |              |            |               |
| 6.2.3.9  |   | Sourcefire_3D_Defense_Center_S3_Upgrade-6.2.3-113.sh.REL.tar<br>Advisories       |              |            |               |
| 6.2.3.7  |   |                                                                                  | 01 1 0000    | 0007 00 ND | 1 N Z III     |
| 6.2.3.6  |   | Sourcefire_Defense_Center_M4-6.2.3-113-Restore.iso                               | 01-Jun-2020  | 2327.92 MB |               |
| 6.2.3.5  |   | Advisories C                                                                     |              |            |               |
| 6.2.3.4  |   | Firepower Management Center 6.2.3 Hotfix - Local Malware<br>Certificate          | 15-Nov-2018  | 0.89 MB    | <u>+</u> ∵; • |
| 6.2.3.3  |   | Do not untar                                                                     |              |            |               |
| 6.2.3.2  |   | Hotfix_Local_Malware_Cert-6.2.3.999-4.sh.REL.tar<br>Advisories <b>C</b> *        |              |            |               |
| 6.2.3.1  |   | Firepower Management Center 6.2.3 Hotfix H                                       | 28-Sep-2018  | 5.95 MB    | + 👾 🖿         |
| 6.2.3    |   | Sourcefire_3D_Defense_Center_S3_Hotfix_H-6.2.3.999-5.sh.REL.tar<br>Advisories    |              |            |               |

BIOSUPDATE auf 6.2.3

3. Laden Sie die Datei über System > Updates auf das FMC hoch:

| Product Updates Rule Updates Geolocation Updates                   |          |                              |                  |               |  |  |  |  |  |  |  |
|--------------------------------------------------------------------|----------|------------------------------|------------------|---------------|--|--|--|--|--|--|--|
|                                                                    |          |                              | Download Updates | Upload Update |  |  |  |  |  |  |  |
| Currently running software version: 7.0.4                          |          |                              |                  |               |  |  |  |  |  |  |  |
| Currently installed VDB version: build 370 ( 2022-08-21 08:59:13 ) |          |                              |                  |               |  |  |  |  |  |  |  |
| Available Updates Readiness History                                |          |                              |                  |               |  |  |  |  |  |  |  |
| Туре                                                               | Version  | Date                         | Reboot           |               |  |  |  |  |  |  |  |
| Cisco Vulnerability And Fingerprint Database Updates               | 370      | Mon Aug 21 09:01:06 UTC 2023 | No               | - 😽 🖯         |  |  |  |  |  |  |  |
| Cisco Firepower Mgmt Center Hotfix EL                              | 7.1.0-7  | Mon Nov 8 14:50:06 UTC 2021  | Yes              | S 6           |  |  |  |  |  |  |  |
| Cisco FTD SSP FP2K Upgrade                                         | 7.0.4-55 | Sun Aug 7 20:06:38 UTC 2022  | Yes              | 2 % 8         |  |  |  |  |  |  |  |
|                                                                    |          |                              |                  |               |  |  |  |  |  |  |  |

Hotfix hochladen

4. Sobald die Datei hochgeladen ist, gehen Sie auf "Installieren" klicken und installieren Sie den Hotfix:

5. Nach Abschluss des Upgrades ist Flash für den CIMC nicht mehr erforderlich.

6. Starten Sie jetzt das FMC neu, um CIMC zu konfigurieren.

a. Gehen Sie über die GUI zu System > Configuration > Process, und wählen Sie Reboot Management Center:

| Access List                         | Name                              |                                 |
|-------------------------------------|-----------------------------------|---------------------------------|
| Access Control Preferences          | Shutdown Management Center        | Run Command                     |
| Audit Log                           | Rebest Management Center          | Due Command                     |
| Audit Log Certificate               | Reboot Management Center          | <ul> <li>Run Command</li> </ul> |
| Change Reconciliation               | Restart Management Center Console | Run Command                     |
| Console Configuration               |                                   |                                 |
| DNS Cache                           |                                   |                                 |
| Dashboard                           |                                   |                                 |
| Database                            |                                   |                                 |
| Email Notification                  |                                   |                                 |
| External Database Access            |                                   |                                 |
| HTTPS Certificate                   |                                   |                                 |
| Information                         |                                   |                                 |
| Intrusion Policy Preferences        |                                   |                                 |
| Language                            |                                   |                                 |
| Login Banner                        |                                   |                                 |
| Management Interfaces               |                                   |                                 |
| Network Analysis Policy Preferences |                                   |                                 |
| Process                             |                                   |                                 |
| REST API Preferences                |                                   |                                 |
| Remote Storage Device               |                                   |                                 |
| SNMP                                |                                   |                                 |
| Session Timeout                     |                                   |                                 |
| Time                                |                                   |                                 |
| Time Synchronization                |                                   |                                 |
| UCAPL/CC Compliance                 |                                   |                                 |
| User Configuration                  |                                   |                                 |
| Vulnerability Mapping               |                                   |                                 |
| Web Analytics                       |                                   |                                 |

FMC-GUI neu starten

b. Führen Sie über die Kommandozeile einen "Systemneustart" durch:

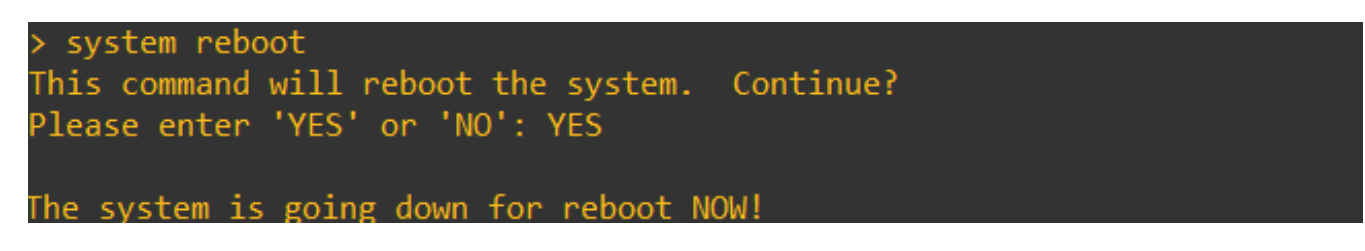

FMC CLI neu starten

7. Jetzt beginnt es zu booten, können Sie die CIMC IP zugewiesen unter "Cisco IMC IPv4" überprüfen, kann dies später geändert werden. Zunächst kann als 0.0.0.0 angezeigt werden:

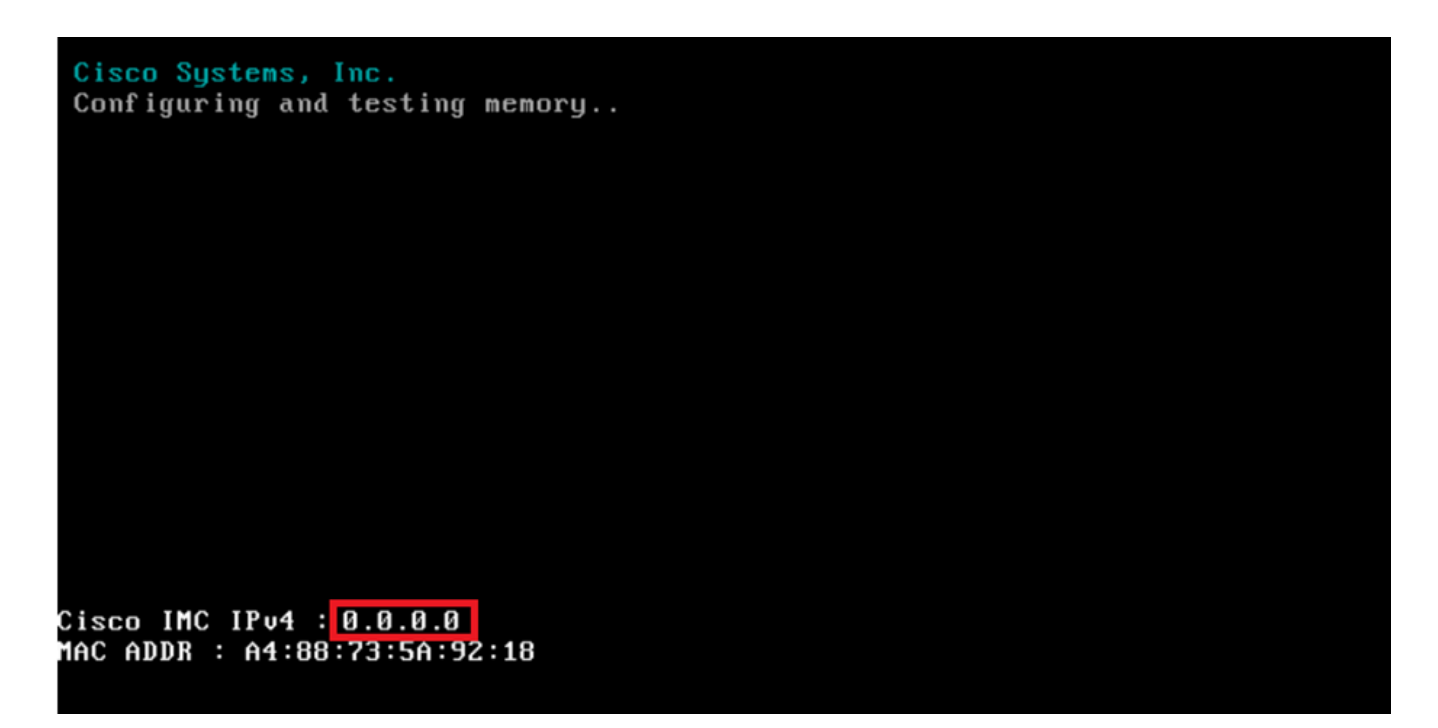

CIMC IP

8. Wenn das Menü aufgerufen wird, um auf die BIOS- und CIMC-Konfiguration zuzugreifen, drücken Sie F8:

| Copyright (c) 2020 Cisco Systems, Inc.                                                                                                    |    |
|----------------------------------------------------------------------------------------------------|----|
| Press <f2> BIOS Setup : <f6> Boot Menu : <f7> Diagnostics<br/>Press <f8> CIMC Setup : <f12> Network Boot<br/>Bios Version : C220M5.4.1.1c.0.0404202345<br/>Platform ID : C220M5</f12></f8></f7></f6></f2>        |    |
| Processor(s) Intel(R) Xeon(R) Silver 4110 CPU ® 2.10GHz<br>Total Memory = 64 GB Effective Memory = 64 GB<br>Memory Operating Speed 2400 Mhz<br>M.2 SWRAID configuration is not detected. Switching to AHCI mode. |    |
| Cisco IMC IPv4 Address : 0.0.0.0<br>Cisco IMC MAC Address : A4:88:73:5A:92:18                                                                                                    |    |
| Entering CIMC Configuration Utility                                                                                                    |    |
|                                                                                                    | 92 |

9. Die CIMC-Konfiguration wird wie folgt angezeigt:

| NIC Propercies                           |              |       |           |       |       |                       |              |               |  |
|------------------------------------------|--------------|-------|-----------|-------|-------|-----------------------|--------------|---------------|--|
| NIC mode                                 |              |       |           | NIC r | edund | jancy                 |              |               |  |
| Dedicated:                               | [ <u>X</u> ] |       |           | None  |       |                       |              | [X]           |  |
| Shared LOM:                              | []           |       |           | Acti  | ve-st | tandby                |              | []            |  |
| Cisco Card:                              |              |       |           | Acti  | ve-ac | ctive:                |              | []            |  |
| Riser1:                                  | []           |       |           | VLAN  | (Adva | anced)                |              |               |  |
| Riser2:                                  | []           |       |           | VLAN  | enab  | led:                  |              | []            |  |
| MLom:                                    | []           |       |           | VLAN  | ID:   |                       |              | 650           |  |
| Shared LOM Ext:                          | []           |       |           | Prio  | nity: |                       |              | 0             |  |
| IP (Basic)                               |              |       |           |       |       |                       |              |               |  |
| IPV4:                                    | [X]          | IPV6: | []        | IPV4  | and   | IPV6:                 |              | []            |  |
| DHCP enabled                             | []           |       |           |       |       |                       |              |               |  |
| CIMC IP:                                 |              |       |           |       |       |                       |              |               |  |
| Prefix/Subnet:                           | 255.255.255  | 5.0   |           |       |       |                       |              |               |  |
| Gateway:                                 | 10.0.0.1     |       |           |       |       |                       |              |               |  |
| Pref DNS Server:                         | 8.8.8.8      |       |           |       |       |                       |              |               |  |
| Smart Access USB                         |              |       |           |       |       |                       |              |               |  |
| Enabled                                  | []           |       |           |       |       |                       |              |               |  |
| stoioioioioioioioioioioioioioioioioioioi |              |       | ojokajoje |       | 000   | ialaioia <u>lai</u> d | oloioloioloi | niolololololo |  |

CIMC-IP-Konfiguration

a. Für den NIC-Modus können Sie Dediziert auswählen, um die Schnittstelle zu verwenden, die auf dem FMC mit "M" gekennzeichnet ist.

b. Wählen Sie für die NIC-Redundanz None (Keine) aus.

c. VLAN kann deaktiviert werden, da es Verbindungsprobleme verursachen kann, es sei denn, Sie wissen, wie externe Geräte konfiguriert werden.

d. Für IP können Sie IPv4, IPv6 oder IPv4 und IPv6 auswählen, je nachdem, wie Sie die Konfiguration einrichten möchten.

e. Wenn Sie einen DHCP-Server dafür haben, können Sie ihn aktivieren, ansonsten konfigurieren Sie die IP.

f. Wenn Sie die Netzwerkkonfiguration abgeschlossen haben, können Sie F10 zum Speichern verwenden.

Weitere Informationen zu den NIC-Modi finden Sie unter <u>Setup the System With the Cisco</u> <u>IMC Configuration</u>.

h. Drücken Sie nun F1, um den Hostnamen und das Kennwort zu konfigurieren.

| Hostname: CIMC-FMC-2                                                                                                    | 600-2                  |                                                                   |       |
|----------------------------------------------------------------------------------------------------|------------------------|-------------------------------------------------------------------|-------|
| Dynamic DNS: [X]                                                                                                    |                        |                                                                   |       |
| DDNS Domain:                                                                                                    |                        |                                                                   |       |
| FactoryDefaults                                                                                                    |                        |                                                                   |       |
| Factory Default:                                                                                                    | []                     |                                                                   |       |
| Default User(Admin)                                                                                                    |                        |                                                                   |       |
| Enter New Default User p                                                                                                    | assword:               |                                                                   |       |
| Re-Enter New Default Use                                                                                                    | r password:            |                                                                   |       |
| Port Properties                                                                                                    |                        |                                                                   |       |
| Auto Negotiation:                                                                                                    | [X]                    |                                                                   |       |
|                                                                                                    | Admin Mode             | Operation Mode                                                    |       |
| Speed[1000/100/10Mbps]:                                                                                                    | Auto                   | 1000                                                              |       |
| Duplex mode[half/full]:                                                                                                    | Auto                   | full                                                              |       |
| Port Profiles                                                                                                    |                        |                                                                   |       |
| Reset:                                                                                                    | []                     |                                                                   |       |
|                                                                                                    |                        |                                                                   |       |
|                                                                                                    |                        |                                                                   |       |
| anio interiori na interiori na interiori n |                        | aioistaioistaioistaioistaioistaioistaioistaioistaioistaioistaiois | kajoj |
| <up down="">Selection <pre><f10< pre=""></f10<></pre></up>                                                                                                    | >Save <space>E</space> | nable/Disable <f5>Refresh <esc></esc></f5>                        | Exi   |
| (FO) Duraulaus David at his                                                                                                    |                        |                                                                   |       |

CIMC-Kennwort und Speichereinstellungen

- a. Hier können Sie den Hostnamen wie gewünscht einstellen.
- b. Für Standardbenutzer können Sie das Kennwort wie gewünscht festlegen.
- c. Wenn Sie fertig sind, drücken Sie F10 und die ESC-Taste.

### Standardkennwörter

Wenn Sie das Zurücksetzen auf die Werkseinstellungen vorgenommen haben oder der CIMC ein Kennwort anfordert, können Sie einen der folgenden Schritte ausführen:

Cisco12345 password Cisco p@ssw0rd.

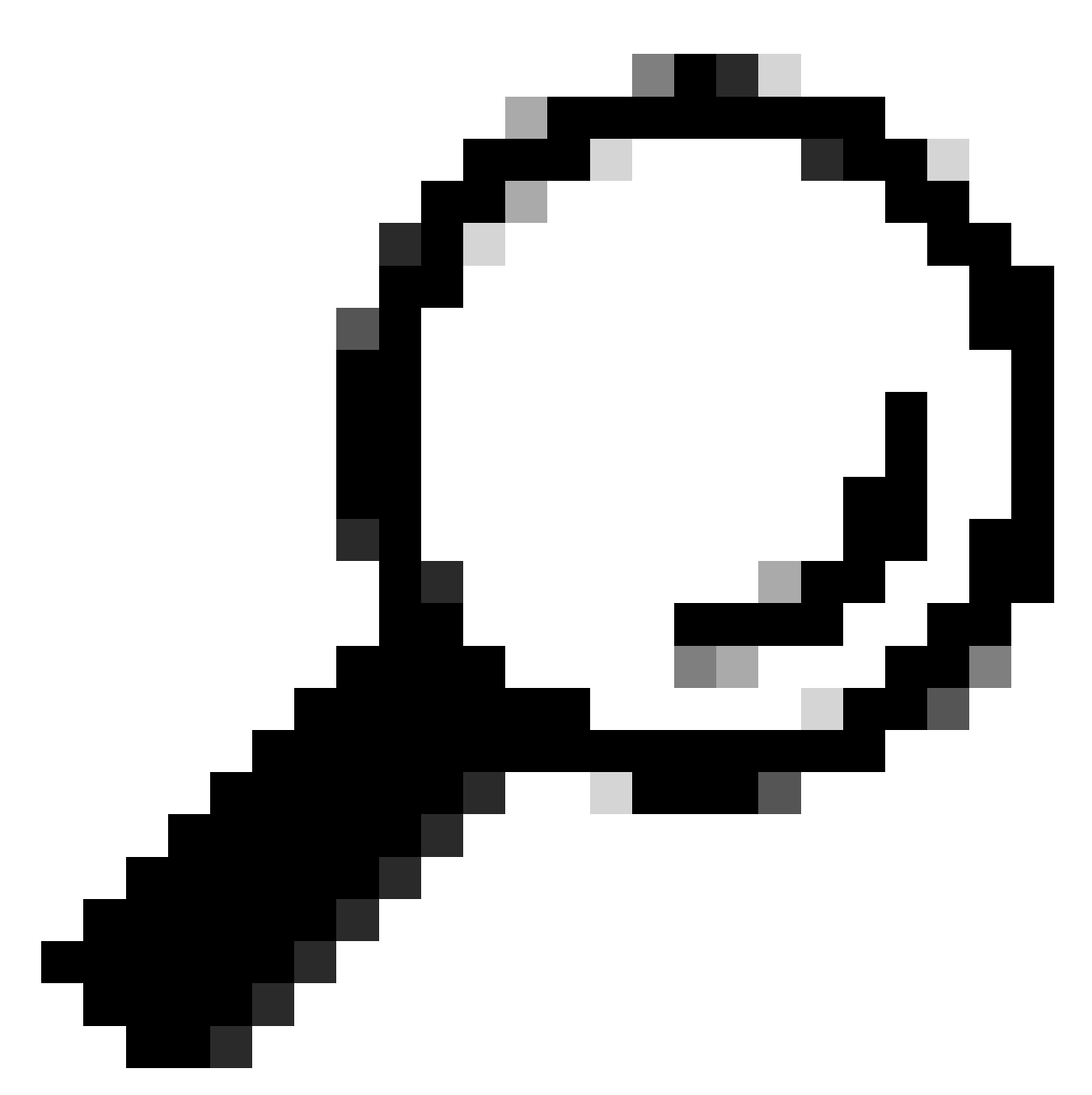

Tipp: Stellen Sie sicher, dass die NUM-Taste auf der Tastatur deaktiviert ist.

Sie müssen nun auf die CIMC-GUI zugreifen können:

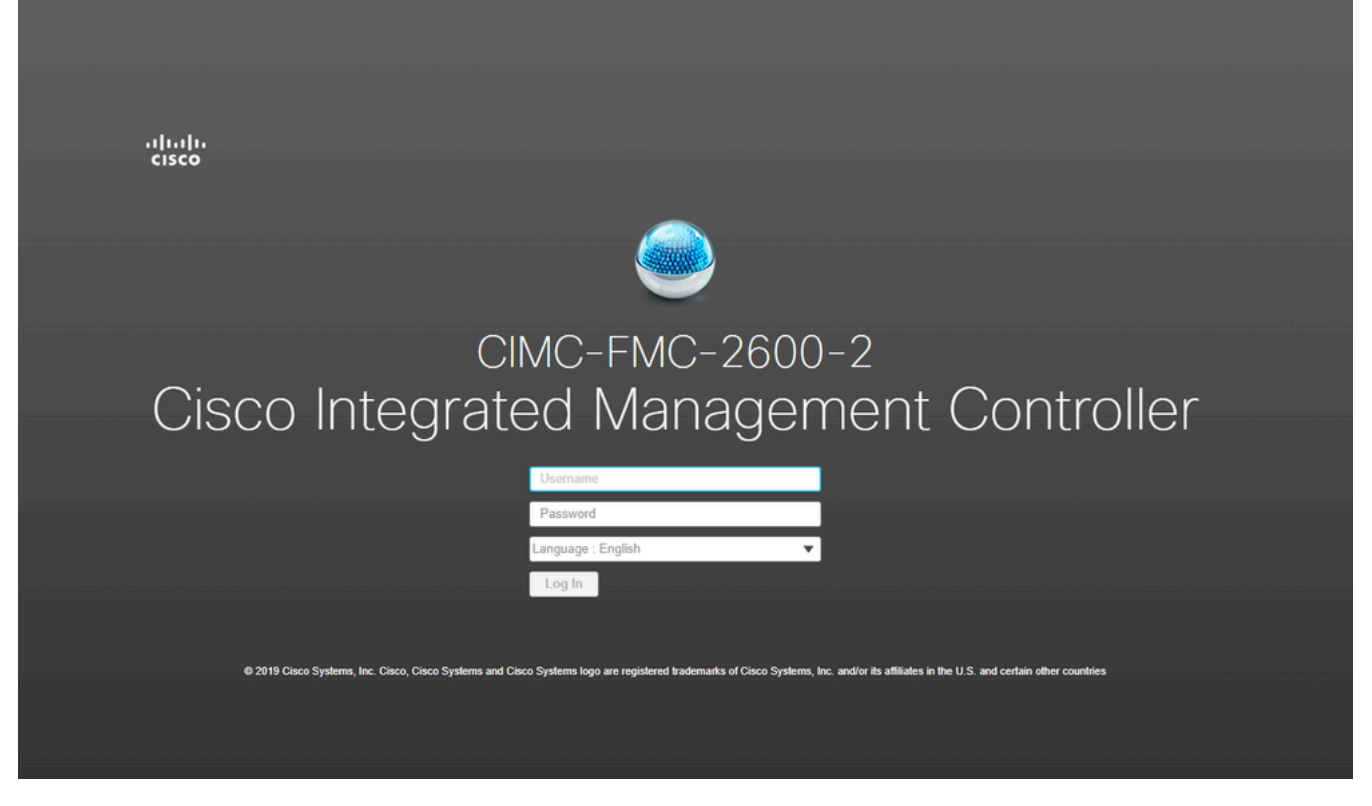

CIMC-GUI

## Fehlerbehebung

Es gibt ein bekanntes Problem, bei dem das FMC nach einem Neustart möglicherweise in die CLI "startup.nsh" wechselt:

| Press  | ESC | in | 0 | seconds | to | skip | startup | .nsh | or | any | other | key | to | continue | е. |
|--------|-----|----|---|---------|----|------|---------|------|----|-----|-------|-----|----|----------|----|
| Shell: | > _ |    |   |         |    |      |         |      |    |     |       |     |    |          |    |

Um diese Shell zu verlassen, geben Sie "exit" ein und als Nächstes wird das Image automatisch gebootet.

In dieser Situation ist es eine Frage der Bootreihenfolge, die auf dem CIMC überprüft werden kann. Der Grund dafür, dass das Gerät diesen Boot-Vorgang durchführt, ist, dass die EFI-Komponente zuerst bootet als die anderen Komponenten:

1. Klicken Sie auf die drei Zeilen oben links und suchen Sie nach "COMPUTE"

2. Vergewissern Sie sich auf dem Computer, dass die Bootreihenfolge und alle anderen Konfigurationen wie folgt ist:

| 😕 🖞                                                                                                    |                  |                                                                                                    |  |  |  |
|----------------------------------------------------------------------------------------------------|------------------|----------------------------------------------------------------------------------------------------|--|--|--|
| 🕈 / Compute / BIOS ★                                                                                                    |                  |                                                                                                    |  |  |  |
| BIOS Remote Management Troubleshooting                                                                                                    | Power Policies   | PID Catalog                                                                                                    |  |  |  |
| BIOS Properties                                                                                                    |                  |                                                                                                    |  |  |  |
| Running Version       C220M5         UEFI Secure Boot          Actual Boot Mode       Uefi         Configured Boot Order Source       BIOS         Configured One time boot device | .4.1.1c.0_M5_FMC | ▼<br>▼<br>85                                                                                                    |  |  |  |
| <ul> <li>Configured Boot Devices</li> <li>Basic<br/>CDROM<br/>HDD</li> <li>Advanced</li> </ul>                                                                                     |                  | Actual Boot Devices<br>Cisco Firepower Management Center (NonPolicyTarget)<br>Cisco EFI System Restore (NonPolicyTarget)<br>UEFI: Built-in EFI Shell (NonPolicyTarget)<br>UEFI: PXE IP4 Intel(R) Ethernet Controller X550 (NonPolicyTarget)<br>UEFI: PXE IP4 Intel(R) Ethernet Controller X550 (NonPolicyTarget) |  |  |  |
|                                                                                                    |                  | Configure Boot Order                                                                                                    |  |  |  |

CIMC-Startoptionen

3. Wenn das Problem weiterhin besteht, klicken Sie auf "Configure Boot Order" (Startreihenfolge konfigurieren), wählen Sie "EFI" aus, und klicken Sie auf den Pfeil nach rechts:

| igured Boot Level: Basic<br>asic Advanced |        |            |         |  |
|-------------------------------------------|--------|------------|---------|--|
| Device Types                              | - 42 v | Boot Order | -\$\$\$ |  |
| Name                                      |        | Name       |         |  |
| FDD                                       |        | CDROM      |         |  |
| PXE                                       |        | HDD        | Down    |  |
| EFI EFI                                   |        |            |         |  |
|                                           |        | >          | Up      |  |
|                                           |        |            |         |  |
|                                           |        |            |         |  |
|                                           |        |            |         |  |
|                                           |        |            |         |  |
|                                           |        |            |         |  |

CIMC-Startkonfiguration

4. Stellen Sie sicher, dass es sich um den letzten Eintrag handelt, und klicken Sie auf "Save changes" (Änderungen speichern) und dann auf "Close" (Schließen):

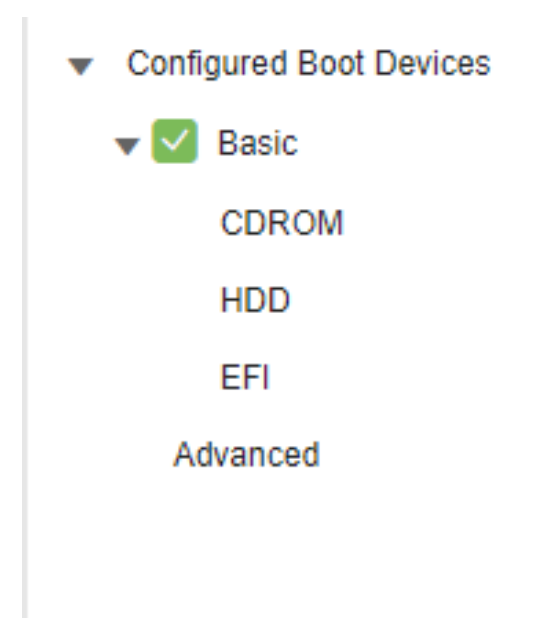

CIMC-Startkonfiguration geändert

5. Jetzt können Sie die Appliance neu starten und sie darf die vorherige Shell nicht mehr anzeigen.

#### Informationen zu dieser Übersetzung

Cisco hat dieses Dokument maschinell übersetzen und von einem menschlichen Übersetzer editieren und korrigieren lassen, um unseren Benutzern auf der ganzen Welt Support-Inhalte in ihrer eigenen Sprache zu bieten. Bitte beachten Sie, dass selbst die beste maschinelle Übersetzung nicht so genau ist wie eine von einem professionellen Übersetzer angefertigte. Cisco Systems, Inc. übernimmt keine Haftung für die Richtigkeit dieser Übersetzungen und empfiehlt, immer das englische Originaldokument (siehe bereitgestellter Link) heranzuziehen.